## COME SCARICARE IL PROPRIO FASCICOLO RELATIVO AL TRIENNIO 2017-2019

1. Effettuare il LOGIN su Sigef. Una volta entrati, dalla pagina principale fare clic su "Home"

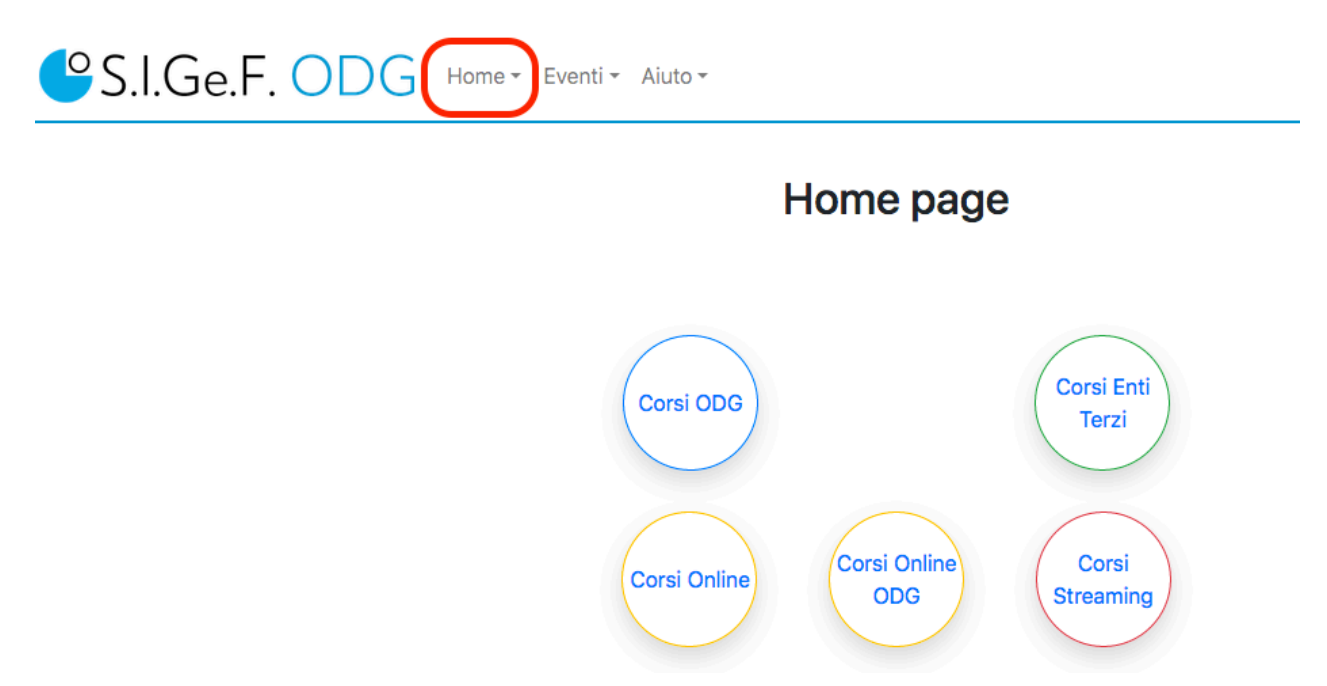

2. Si aprirà un menu a tendina. Selezionare "I miei dati"

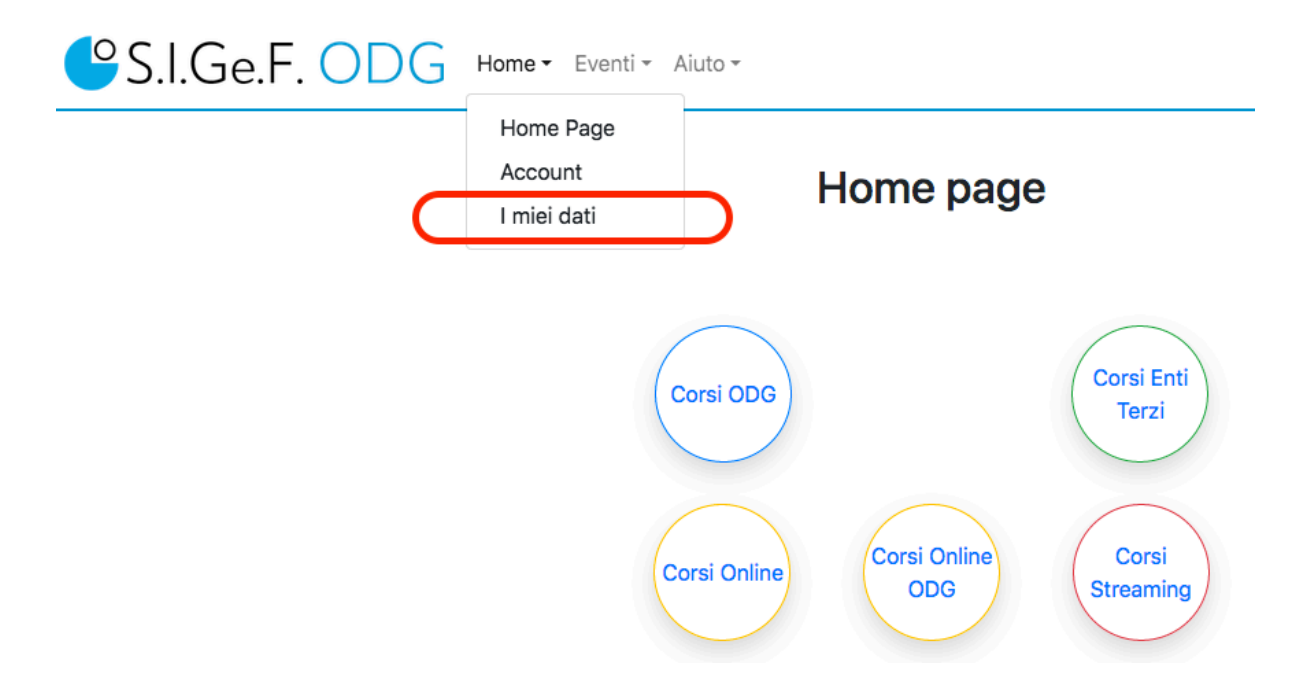

3. Sotto la propria anagrafica, fare clic su "Crediti"

| Cognome                     |  |  |  |
|-----------------------------|--|--|--|
| Nome                        |  |  |  |
| Codice Fiscale              |  |  |  |
| Indirizzo                   |  |  |  |
| CAP                         |  |  |  |
| Città                       |  |  |  |
| Provincia                   |  |  |  |
| Nazione                     |  |  |  |
| Data Nascita                |  |  |  |
| Luogo Nascita               |  |  |  |
| Data 1º Iscrizione all'Albo |  |  |  |
| categoria                   |  |  |  |
| Disciplinare                |  |  |  |
| Telefono                    |  |  |  |
| Email                       |  |  |  |
| PEC                         |  |  |  |
| ORG                         |  |  |  |

4. Sulla schermata relativa al triennio 2017-2019, sotto al totale dei crediti ottenuti, fare clic su "Scarica fascicolo triennio". Conservare il file scaricato sul proprio pc.

| Totale Crediti                                                           |        |                          |                      |  |  |  |  |  |  |
|--------------------------------------------------------------------------|--------|--------------------------|----------------------|--|--|--|--|--|--|
| Ripartizione Crediti                                                     |        |                          |                      |  |  |  |  |  |  |
| Anno                                                                     | Totale | Crediti non deontologici | Crediti deontologici |  |  |  |  |  |  |
| 2017                                                                     | 20     | 0                        | 20                   |  |  |  |  |  |  |
| 2018                                                                     | 20     | 10                       | 10                   |  |  |  |  |  |  |
| 2019                                                                     | 24     | 6                        | 18                   |  |  |  |  |  |  |
| Totale Triennio                                                          | 64     | 16                       | 48                   |  |  |  |  |  |  |
| [Target: 60 crediti nel triennio, di cui almeno 20 crediti deontologici] |        |                          |                      |  |  |  |  |  |  |
| Target raggiunto                                                         |        |                          |                      |  |  |  |  |  |  |
| Scarica fascicolo triennio 皆                                             |        |                          |                      |  |  |  |  |  |  |
|                                                                          |        |                          |                      |  |  |  |  |  |  |